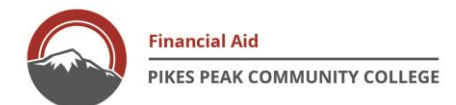

# **Guide to Accepting Work-Study**

- 1. Verify that you have been offered work-study by logging into your Student Portal (see screen shots below)
- Create an Account in Purple Briefcase this is where you will look for job postings. It is recommended that you look for something that is related to your declared major. (See instructions below)
- 3. Prepare for your interview
- 4. If hired, complete and sign Work-Study Contract with your supervisor
- 5. Submit Student Employee Packet (provided by your supervisor) to Human Resource Services
- 6. Await notification from your supervisor on when you may begin working

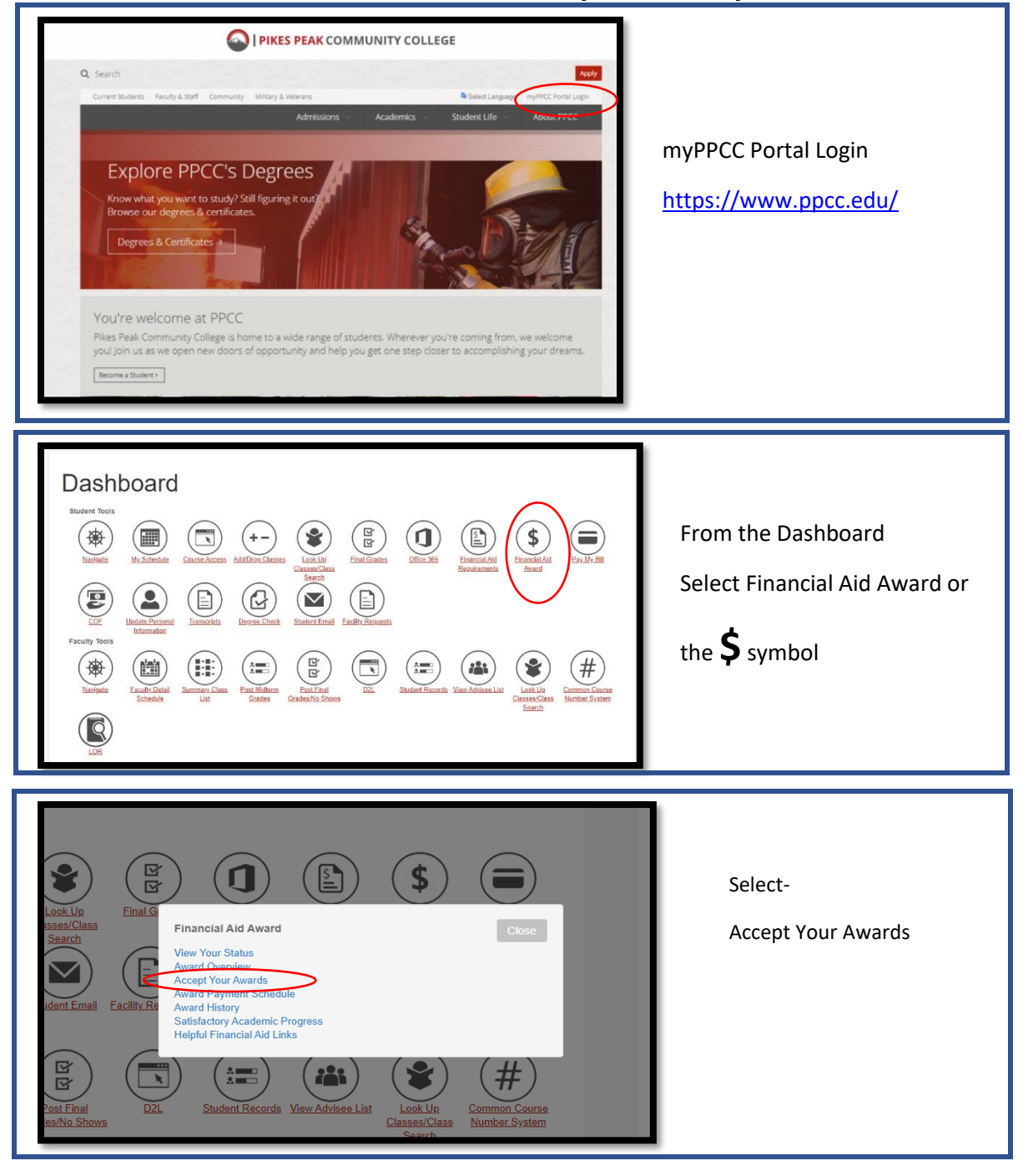

# How to find my work-study offer

| Personal Information Student Financial Aid Faculty & Advisor Employee                                                                                                    |                                                                       |
|----------------------------------------------------------------------------------------------------|-----------------------------------------------------------------------|
| Aid Year  Some financial aid information is determined by Aid Year (the academic year for which you are receiving financial aid).  Select Aid Year PPCC Aid Year 2019-2020  Submit  ELELASE: 8.21.1 | Click on the Financial Aid Tab<br>Select Aid Year:<br>Hit Submit      |
|                                                                                                    |                                                                       |
| Award for Aid Year PPCC Aid Year 2020-2021<br>General Information Award Overview Resources/Additional Information Terms and Conditions Accept Award Offer Special Messages                          | Click on the Accept Award Offer<br>*If you have not completed Terms & |

| Award Decision           |                      |                           |                                                                  |
|--------------------------|----------------------|---------------------------|------------------------------------------------------------------|
| Fund                     | Status Term          | Amount                    |                                                                  |
| Direct Loan Subsidized   | Accept Fall 2019     | \$1,750.00                |                                                                  |
|                          | Accept Spring 2020   | \$1,750. <mark>0</mark> 0 | Verify that you have a Work-S<br>Offer.                          |
|                          | Fund Total:          | \$3,500.00                |                                                                  |
| Direct Loan Unsubsidized | d Accept Spring 2020 | \$4,785.00                | Print this page and upload into<br>Purple Briefcase or take with |
| Fund Total: \$4,785      |                      | \$4,785.00                | to your interview.                                               |
| Fed Work-Study On Cmp    | Accept Spring 2020   | \$3,600.00                |                                                                  |
|                          | Fund Total:          | \$3 600 00                |                                                                  |

Please note: your offer status will not change from offered to accept until your work-study contract is complete.

Contact Financial aid at 719-502-3000 or email us at <u>financialaid@ppcc.edu</u> if you have any workstudy questions.

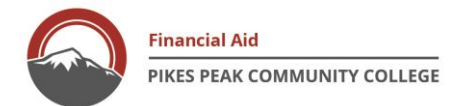

# How to Create a Purple Briefcase Account

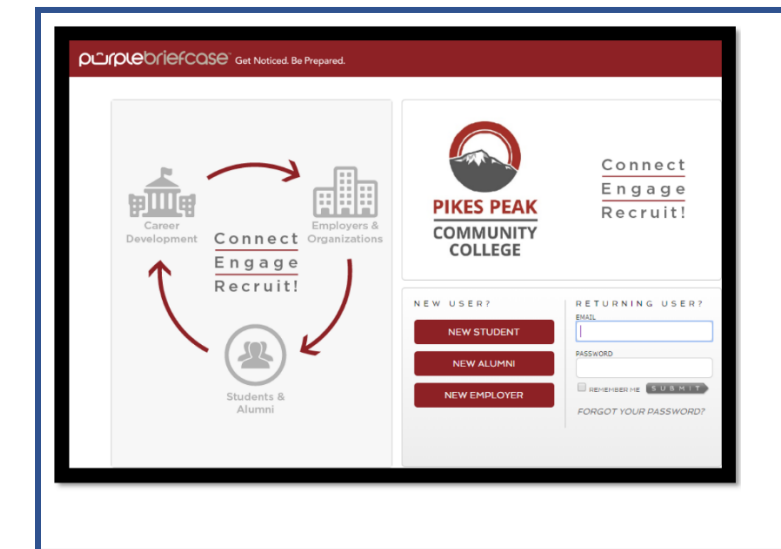

# PPCC Purple Briefcase link https://app.purplebriefcase.com/pb/account/login?s=PPCC

### New to Purple Briefcase

Click on New Student under the New user section. You will be prompted to enter your information and create a pending account. **Returning User?** 

Login with your PPCC Assigned email and password you created when your setup your account.

If you forgot your password, click on "Forgot your password" to reset your password.

Questions? Contact Career & Retention Service @ 719-502-2360

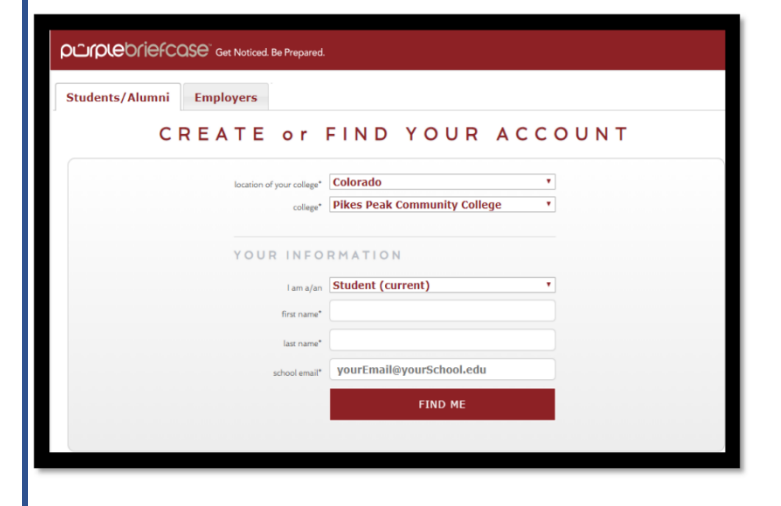

Fill out your information and click "Find me."

You will be prompted to create a pending account.

Career & Retention Services will need to approve your account.

# CREATE PENDING ACCOUNT

New accounts will be in a pending status until an admin from your University or College reviews this account and grants you access to the system.

Fill out your account information and create a Purple Briefcase password.

| Students/Alumni Employers                        |                                              |
|--------------------------------------------------|----------------------------------------------|
| CREATE OF                                        | FIND TOOR ACCOUNT                            |
| location of your college*<br>college*            | Colorado *<br>Pikes Peak Community College * |
| YOUR INFO                                        | RMATION                                      |
| l am a/an                                        | Student (current)                            |
| first name*                                      |                                              |
| last name*                                       |                                              |
| school email*                                    | yourEmail@yourSchool.edu                     |
| verify school email*                             | verify your email                            |
| student ID*                                      | please enter your student ID                 |
| password*                                        | at least 8 characters                        |
| varify password*                                 | at least 8 characters                        |
| I graduate in                                    | •                                            |
| My major is                                      |                                              |
| I have read and accept the terms outlined in the | terms of service and privacy policy          |
| Are you a ro                                     | bot? I'm not a robot                         |

### purplebriefCOSE Get Noticed. Be Pre

# WE CAN'T GIVE YOU ACCESS TO YOUR ACCOUNT RIGHT NOW BECAUSE YOUR ACCOUNT IS NOT ACTIVE

There are a number of different reasons why this might have happened, but don't worry, we have a solution for every scenario!

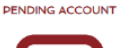

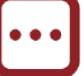

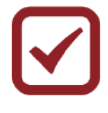

DE-ACTIVATED ACCOUNT

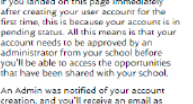

dla

Stripes Can Hurt

ulk

∍

dh.

5 WAYS TO OPTIMIZE YOUR PLATFORM EXPERIENCE

۲

estion to Ask

ger able to access it, it mig Admin removed your connect with their school.

ise scenarios, please

Status: Private

Resume: 47%

Overall Score: 14%

Profile photo
 About Me tile

Tiles Selected
 Active resume

Job preferences
 External link

Reporti

**PIKES PEAK** COMMUNITY COLLEGE

SOURCES +

•

=

d.

1

•

ERROR

Your account will be added to a pending account. Retention Services will need to approve all accounts.

Accounts will be activated within 24 hours.

Within 24-48 hours, you will be sent an email from Purple Briefcase to your PPCC Student Email notifying you that your account has been approved.

# **Purple Briefcase -Student View**

The home screen will allow students to:

- Upload documents •
- View helpful job/career videos •
- View career blogs •
- Note employer history
- Create a Purple Briefcase profile

#### My Activity ? Jobs Internships On Campus Interviewing More Job Boards Search based on <u>your preferences</u> Industry O Quick Search Job Function location seration, Administrative/ Eggl, Political / Public Scourseling, Customer Service, Data Governmet, Political ne, Helpdesk, Legal Suggested Jobs O Advanced Search CO Colorado Springs Not finding what you want? Search more jobs. < Saved Searches 惠 my prep You do not currently have any saved searches Receive Email Alerts For New Jobs? On/Off (Also, check the box by the Saved Search to receive email elerts.) my links D Ď career chats Administrative Assistant (Test) Pikes Peak Community College Location: Colorado Springs, CO Posted: Jun 4, 2019 got an internship! Show more

# Purple Briefcase – Apply for a job

Click on *my jobs* to view all available PPCC Student positions.

Students can opt-in to receive an alert when a new job is posted.

Students can also search key words

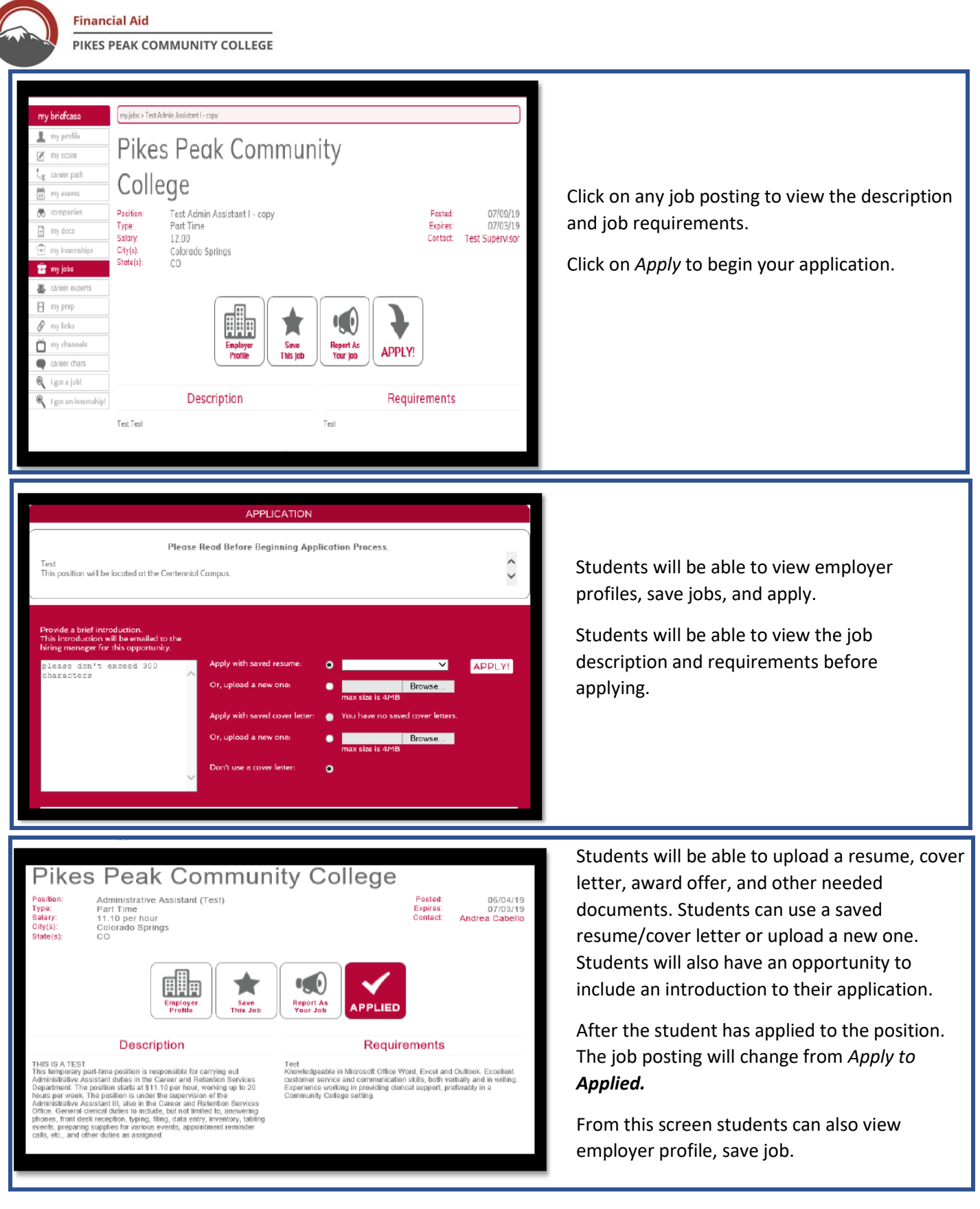

Contact Career & Retention Services at 719-502-2360 or email us at <u>Career@ppcc.edu</u> if you have any Purple Briefcase questions.